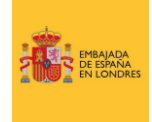

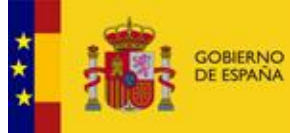

#### Guía para actualizar tu nuevo documento de identidad a tu <u>'settled status' o 'pre-settled status'</u>

Para los ciudadanos de la UE, la prueba del 'settled status' o 'pre-settled status' es en **formato digital** a través de un perfil online. El permiso de residencia se vincular también al pasaporte o Documento de Identidad utilizado para la presentación de la solicitud.

Cuando el ciudadano actualiza el pasaporte o DNI que utilizó para presentar la solicitud, será necesario facilitar los detalles del nuevo documento al Home Office para que el nuevo documento se vincule al permiso de residencia.

A continuación, te explicamos como llevar a cabo dicha actualización:

#### View and prove your immigration status

If you have been told you can view your immigration status online you can use this service to:

- get a 'share code' to prove your status to others, for example employers
   update your personal details, for example your passport number or email address
- autoress check what rights you have in the UK, for example the right to work or claim benefits

#### Who can use this service

- You can use this service if you:
- have settled or pre-settled status
- applied for a visa and used the 'UK Immigration: ID Check' app to scan your identity document on your phone

You cannot use this service if you have a vignette in your passport or a biometric residence permit to prove your immigration status. There's a different service for you to <u>prove your right to work</u> to an employer.

#### View or prove your immigration status

You'll need:

- details of the identity document you used when you applied (your passport, national identity card, or biometric residence card or permit)
   your date of birth
- your date of birth
   access to the mobile number or email address you used when you applied you'll be sent a code for logging in

Start now >

#### PASO 1:

Deberás acceder a su **perfil online**, dónde podrás ver tu permiso de residencia y actualizar tu información personal y de contacto.

Podrás acceder a tu perfil en: https://www.gov.uk/view-proveimmigration-status

También buscando en Google: View and prove your immigration status gov.uk

Pulsa 'START NOW' para empezar.

## What identity document did you use in your application?

If you have updated your identity document since you applied, you must use the details of the updated document to sign in.

| Passport                           |  |
|------------------------------------|--|
| National identity card             |  |
| Biometric residence card or permit |  |
| Continue                           |  |

#### PASO 2:

Deberás seleccionar el documento que usaste para presentar la solicitud: 'PASSPORT', 'NATIONAL IDENTITY CARD' o 'BIOMETRIC RESIDENCE CARD OR PERMIT'.

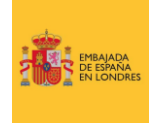

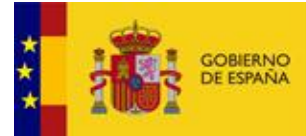

MINISTERIO DE ASUNTOS EXTERIORES, UNIÓN EUROPEA Y COOPERACIÓN

## What is your passport number?

Passport number For example, 120382978

Continue

### What is your national identity card number?

| National identity card number<br>For example, 120382978 |  |
|---------------------------------------------------------|--|
|                                                         |  |
| Captinus                                                |  |

En el caso de haber usado el DNI, el número que deberás introducir será el número que aparece en tu documento como 'NUM SUPORT'.

Introduce el **número de pasaporte o DNI** que utilizaste para presentar la solicitud.

#### <u>PASO 4:</u>

**PASO 3:** 

What is your date of birth? You should enter this as shown on your passport, for example, 31 3 1980

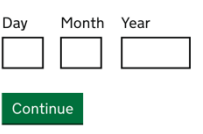

Introduce tu **fecha de nacimiento** en formato D/M/AAAA

## How do you want to receive a security code?

#### <u>PASO 5:</u>

Selecciona si prefieres que te envíen un código de acceso de un solo uso al correo electrónico o al número de teléfono que facilitaste durante la solicitud.

# Send me a text message (SMS) to Send me an email to Continue

#### Check your phone

We've sent you a single-use, 6-digit security code by text message (SMS) to:

It may take a few minutes to arrive.

#### Security code

Applicant

#### <u>PASO 6:</u>

Introduce el código que hayas recibido en este apartado.

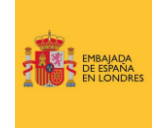

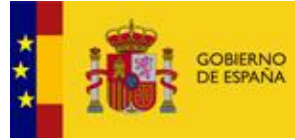

apartado

#### Update your details

You should tell us about any changes to your personal details, such as your name and nationality. You should also tell us if your sign-in or travel document details change, so that you can continue to access your information online.

You can use this service to tell us about changes to your

- email address
- phone number
- home address
- · passport, identity card or travel document details, including change of name or nationality.

You should also tell us if any of the information displayed on your status screen is incorrect - contact UK Visas and Immigration.

#### What do you want to update?

Contact details

Change your mobile phone number, email address or request to change your postal address

Personal details Request to change your identity document (for example passport) or name

Which personal details do you want to

#### **PASO 8:**

**PASO 7:** 

deberás

SERVICE'.

'START NOW'.

Si deseas actualizar tus datos de selecciona **'CONTACT** contacto DETAILS' (teléfono, correo electrónico o dirección). Si deseas actualizar su número de pasaporte o DNI, selecciona 'PERSONAL DETAILS'.

Una vez hayas accedido a su perfil online

'UPDATE YOUR DETAILS' – 'USE THIS

Una vez haya accedido deberá pulsar

el

seleccionar

#### **PASO 9:**

Selecciona qué datos personales quieres actualizar: tu nombre o tu pasaporte o DNI.

Selecciona 'IDENTITY DOCUMENT'.

#### Has your name changed on your new identity document?

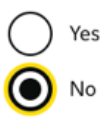

#### What is your country of nationality?

This is the country of nationality shown on your identity document. Use the English spelling if it is written in two languages.

**PASO 10:** 

Selecciona 'YES' o 'NO' si has cambiado de nombre. En el caso en que hayas cambiado de nombre, deberás facilitar todos los detalles. Pulsa 'CONTINUE'.

#### PASO 11:

Introduce tu nacionalidad.

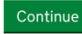

update?

**~** 

Select all that apply.

Name

Identity document

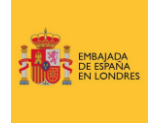

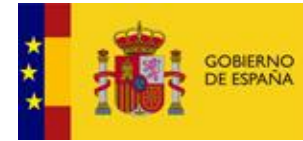

#### Which identity document are you using?

#### **PASO 12:**

Passport

National identity card

#### Get a photo of your identity document

#### **Photo rules**

Your photo must show:

- all your personal details
- the photo of you
- the machine-readable zone (at the bottom of your passport or the back of your identity card)
- It must also be:

in colour

in focus

• unaltered by computer software (no effects or filters)

Your photo must not be:

Your photo must be:

a jpg or jpeg file

- obscured by glare or reflections
- · a photocopy of your identity document

• at least 50KB and no more than 6MB

Upload a photo

Choose file No file chosen

#### Upload the photo of your passport

#### Upload photos of your identity document

#### **PASO 14:**

Recuerda que deberás sacar

una foto a tu nuevo pasaporte

indicaciones y los requisitos.

siguiendo

las

You must take a photo of the front and back of your identity document.

• at least 50KB and no more than 6MB

The photos must be:

• a jpg or jpeg file

#### Upload a photo of the front

Choose file No file chosen

#### Upload a photo of the back

Choose file No file chosen

Adjunta la foto de tu documento siguiendo los requisitos.

#### ASISTENCIA A LOS CIUDADANOS ESPAÑOLES - VENTANILLA ÚNICA BREXIT

Si necesitas asistencia, contacta con la Ventanilla Única Brexit de la Embajada de España en Londres a través del siguiente correo electrónico emb.londres.brexit@maec.es

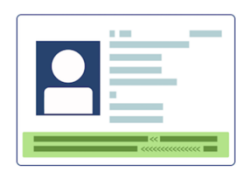

Example of what your photo

should include

cabo la

¿Con qué documento quieres llevar a actualización? Selecciona 'PASSPORT' O 'NATIONAL IDENTITY CARD'

PASO 13:

DNI

0